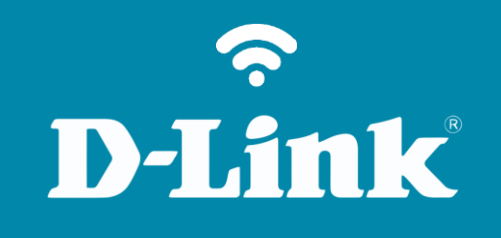

Backup NAS para USB DNS-320L

## DNS-320L

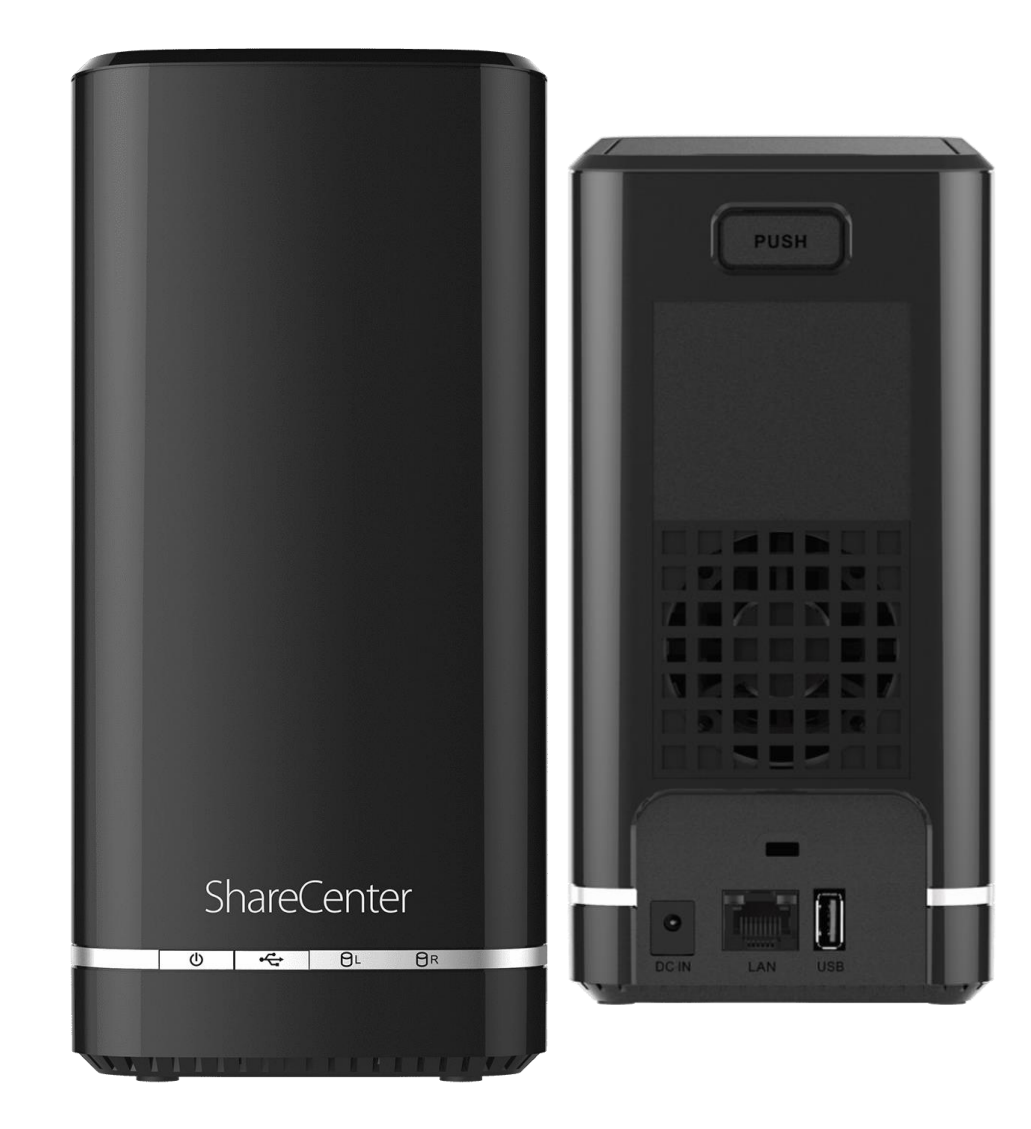

## Procedimentos para Backup do NAS para um dispositivo USB

1- Clique no botão **Aplicações** e depois na opção **Backups locais** 

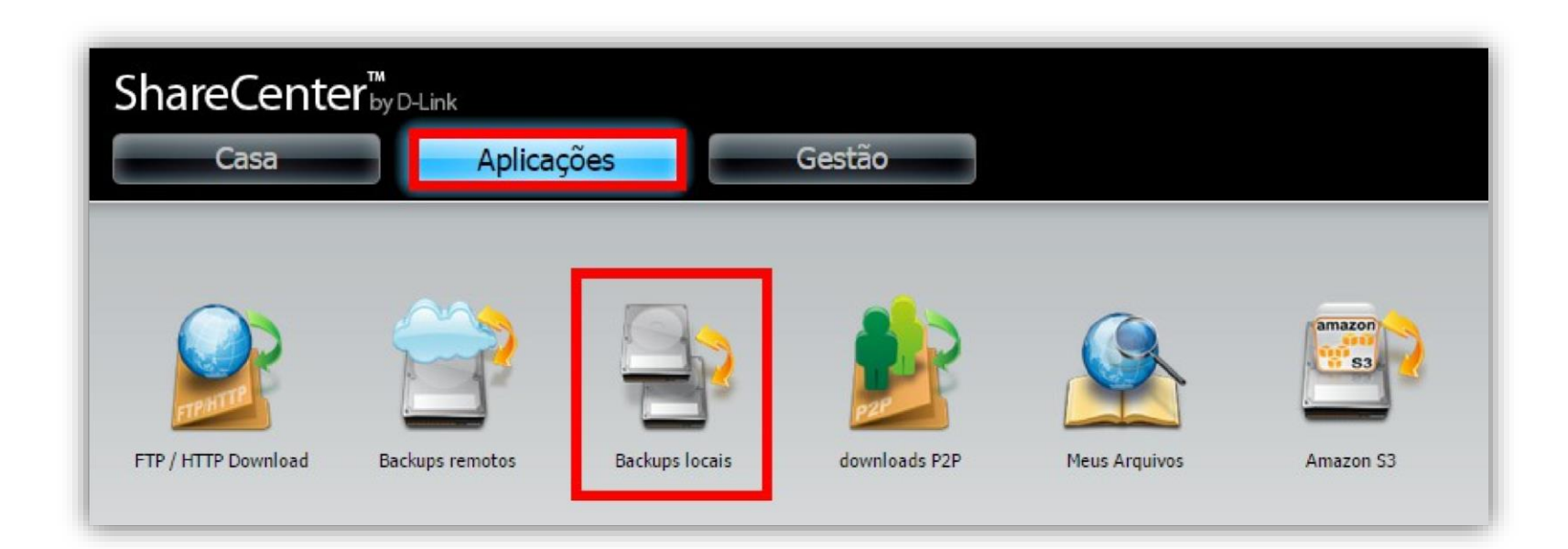

**D-Link** 

2- Clique na opção **Backups USB**.

## Backup USB: Habilite a opção Permitir.

Categoria: Permite fazer backup de dados de um dispositivo USB para o NAS

Fonte: Selecione a pasta de origem do backup.

**Destino**: Selecione uma pasta de destino para o backup.

Tipo:

**Copiar**: Copia os dados do dispositivo USB.

**Sincronizar:** Conforme ocorrem atualizações nos dados das pastas do dispositivo USB os arquivos são copiados automaticamente.

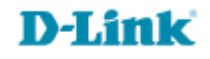

3- Clique no botão **Salvar configurações**.

| Backups locais                 |                                                 |
|--------------------------------|-------------------------------------------------|
| Backups locais<br>Time Machine | Salvar configurações Não salvar                 |
| Backups USB                    |                                                 |
|                                | <b>Backups USB</b>                              |
|                                | Backups USB 💿 Permitir 💿 Desativar              |
|                                | Categoria 💿 USB para NAS 💿 NAS para USB         |
|                                | fonte USBDisk1/System Volume Informati Procurar |
|                                | destino Volume_2 Procurar                       |
|                                | tipo copiar 🔻                                   |
|                                | Status 11/26/14 10:13:46 backup com êxito.      |
|                                | Salvar configurações Não salvar                 |
|                                |                                                 |

Suporte Técnico www.dlink.com.br/suporte